# Aktivasi akun belajar di laptop

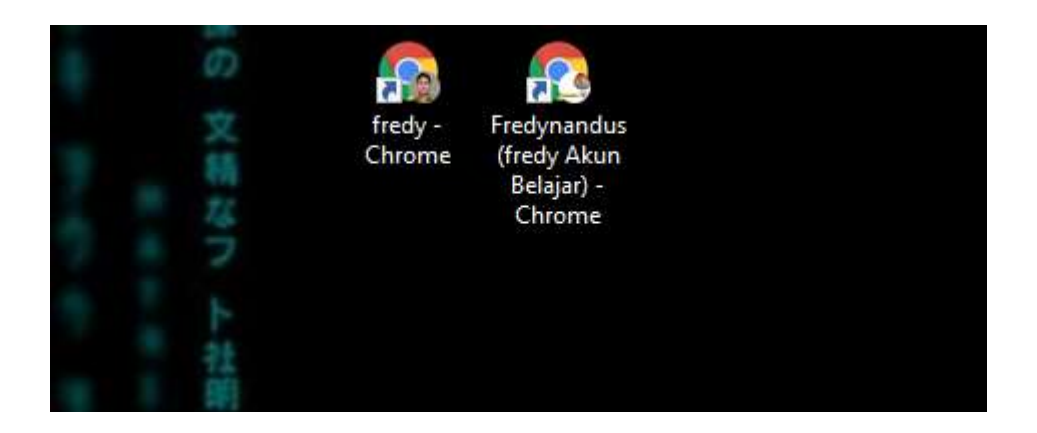

Jika kita lihat di tampilan di atas ada 2 akun chrome. Yang pertama akun biasa (@gmail.com), yang satu lagi merupakan akun belajar (@guru.sma.belajar.id)

Sekarang kita akan belajar aktivasi akun belajar

#### Langkah 1.

Silakan buka aplikasi Chrome di desktop anda

#### Langkah 2.

Ikuti langkah – langkah berikut ini

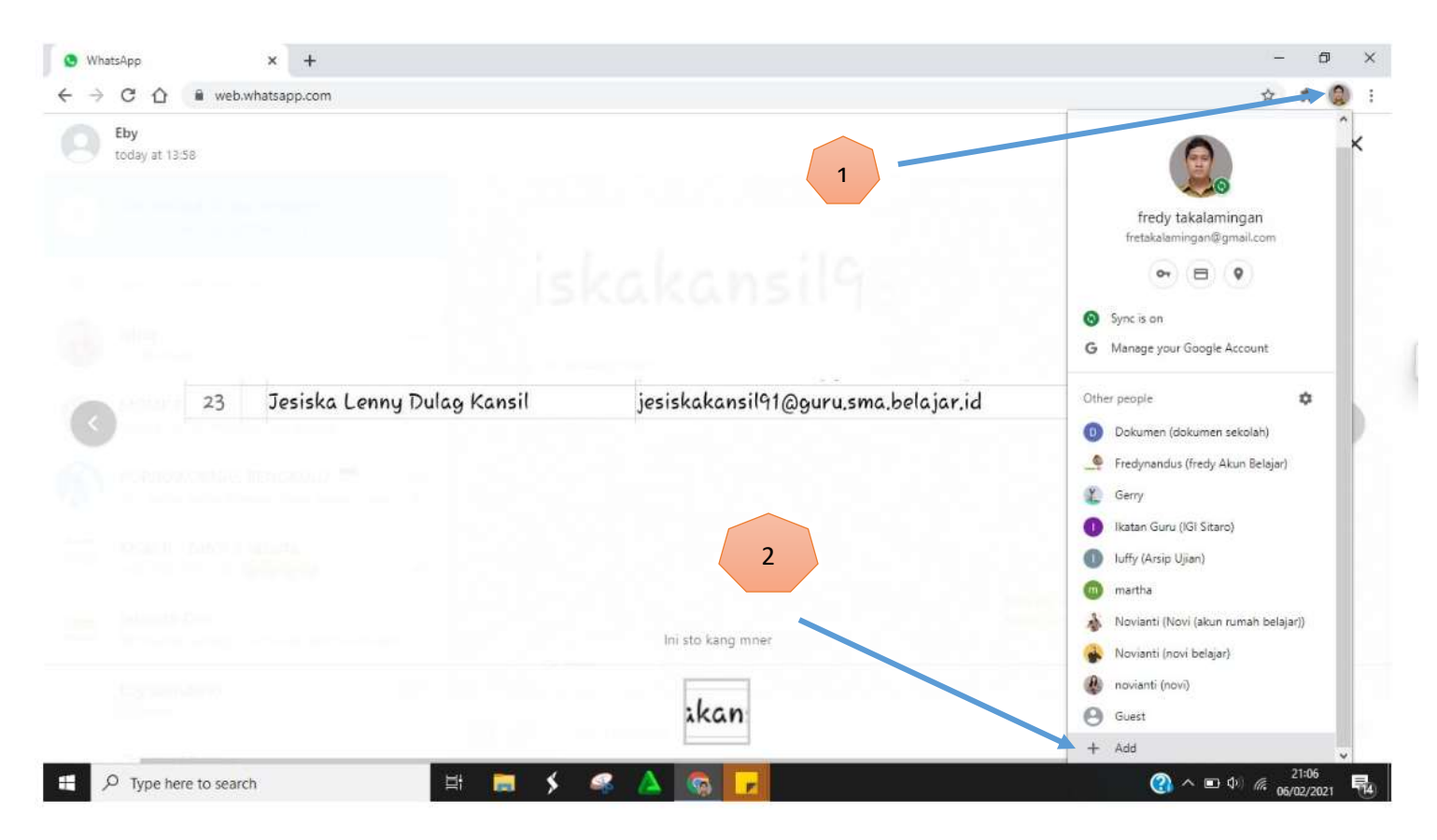

Tampilan di atas dikarenakan ada beberapa akun yang terdaftar sehingga kelihatan banyak.

Langkah 3.

| Google Chrome                           | × [        |
|-----------------------------------------|------------|
| Add person                              |            |
| J. L. Kansil (Akun Belajar)             |            |
|                                         |            |
|                                         | \$         |
|                                         |            |
|                                         |            |
|                                         |            |
| Create a desktop shortcut for this user |            |
|                                         | Cancel Add |

Silakan diisi kolom nama untuk identitas Kemudian pilih salah satu icon gambar yang ada dan pilih **add** 

# Langkah 4. Tampilan setelah pilih add

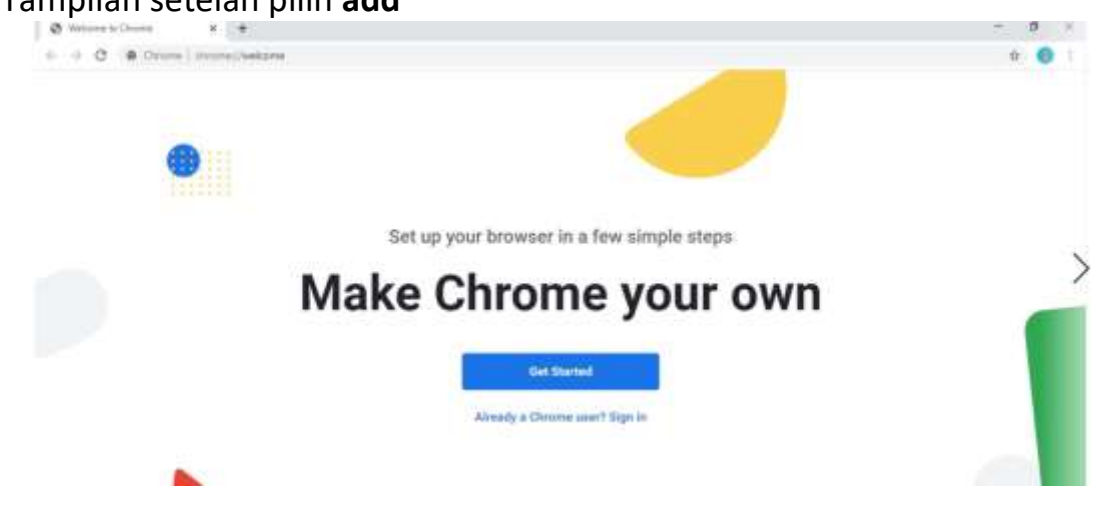

# Klik **sign in**

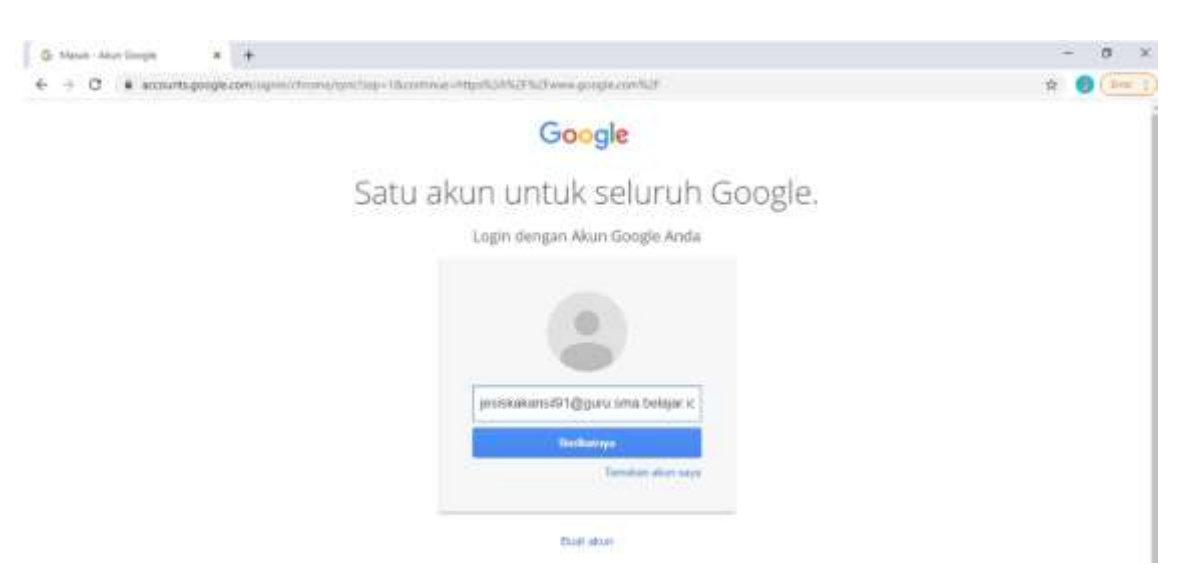

Isi nama email dengan email akun belajar (jesiskakansil91@guru.sma.belajar.id)

# Lalu pilih **berikutnya**

| Goog                      | HC.               |
|---------------------------|-------------------|
| Welcor                    | me                |
| (E) (esiskakansil910/guns | usma belajar.id 🗸 |
|                           |                   |
| 2.284 APR SPEEKILS        |                   |
|                           |                   |
| Show password             |                   |
| Contraction of the        | 1000              |
| -ordor benever.           | Heart.            |
|                           |                   |

untuk password ketik password yang sudah di ubah

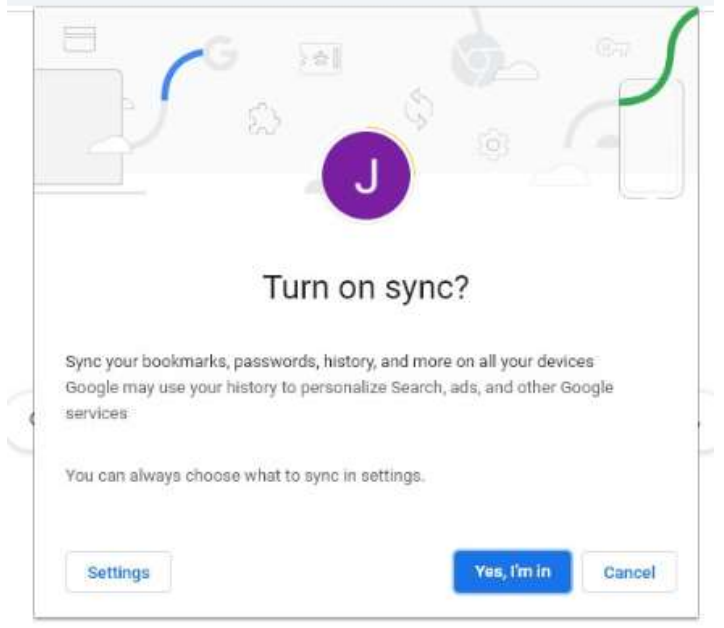

### Jika muncul tampilam berikut setelah klik next

# Pilih saja Yes, I'm in

# Langkah 5.

Setelah selesai maka akun belajar anda sudah aktif dan akan muncul icon baru di desktop dan sudah bisa di gunakan.

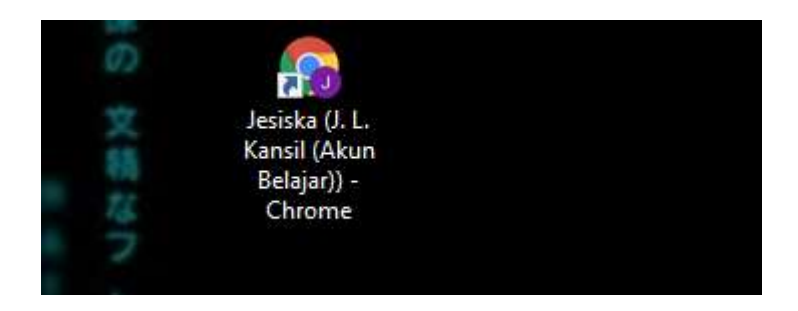